# Inserir Solicitação de Acesso Situação

O objetivo desta funcionalidade é inserir uma solicitação de acesso de situação. Ela pode ser acessada através do caminho GSAN > Segurança > Acesso > Usuário > Inserir Situação Solicitação de Acesso .

Feito isso, o sistema acessa a tela abaixo:

| Informamos que os dados exibidos nas telas a seguir são fictícios e não retratam |   |
|----------------------------------------------------------------------------------|---|
| informações de clientes.                                                         |   |
|                                                                                  | 7 |

| Para inserir uma situação | o solicitação acesso, informe os dados abaixo:                                     |         |
|---------------------------|------------------------------------------------------------------------------------|---------|
| Descrição: *              | TESTE                                                                              |         |
| Indicador de Uso:*        | ⊖ Sim ⊖ Não                                                                        |         |
| Indicador de Situação:*   | $\bigcirc$ Aguar. Autorizacao $\bigcirc$ Aguar. Cadastramento $\bigcirc$ Concluido |         |
|                           | * Campos Obrigatórios                                                              |         |
| Desfazer Cancelar         |                                                                                    | Inserir |
|                           |                                                                                    |         |
|                           |                                                                                    |         |
|                           |                                                                                    |         |

No campo descrição, informe obrigatoriamente a descrição da solicitação. Caso esta já exista no sistema, é exibida a mensagem: **A descrição « descrição » já existe para outra situação do usuário. Informe outra**. Depois, selecione em **Indicador de Uso** a opção **Sim** para indicar que o item a ser inserido está disponível no sistema. Caso contrário, marque a opção **Não**. Em **Indicador de Situação**, informe a situação da solicitação. Informados todos os campos, clique em **Inserir**. O sistema efetua algumas validações:

1.

Caso o conteúdo de algum campo necessário à inclusão da situação da solicitação de acesso não seja informado ou descrito, é exibida a mensagem **Informe « nome do campo que não foi preenchido ou selecionado »**. 2.

Caso o código de retorno da operação efetuada no banco de dados seja diferente de zero, é exibida a mensagem conforme o código de retorno; caso contrário, o sistema exibe a mensagem **« descrição da função » efetuada com sucesso**.

## Tela de Sucesso

Gsan -> Seguranca -> Acesso -> Usuario -> Inserir Solicitacao de Acesso Situacao
Su ce s s o
Situação Solicitação Acesso TE STE inserida com
sucesso.
Inserir outra Situação Solicitação Acesso
Menu Principal

Atualizar Situação Solicitação Acesso Inserida

# **Preenchimento dos Campos**

| Campo                    | Preenchimento dos Campos                                                                                                    |
|--------------------------|----------------------------------------------------------------------------------------------------|
| Descrição                | Campo obrigatório. Informe a descrição da solicitação situação de acesso.                                                                                   |
| Indicador de Uso         | Campo obrigatório. Informe opção <b>Sim</b> para indicar que o item a ser inserido está disponível no sistema; caso contrário, marque a opção <b>Não</b> .  |
| Indicador de<br>Situação | Campo obrigatório. Selecione uma das opções a seguir para indicar a situação da solicitação: <b>Aguar. Autorização;* Aguar. Cadastramento;* Concluído</b> . |

## Funcionalidade dos Botões

| Botão    | Descrição da Funcionalidade                                                                              |
|----------|----------------------------------------------------------------------------------------------------|
| Inserir  | Ao clicar neste botão, o sistema permite inserir a solicitação de acesso de situação na<br>base de dados |
| Desfazer | Ao clicar neste botão, o sistema permite desfazer a última operação realizada.                           |
| Cancelar | Ao clicar neste botão, o sistema permite cancelar a operação e retornar à tela principal.                |

## Referências

### Inserir Solicitação de Acesso Situação

### **Termos Principais**

#### 3/3

#### Acesso

Clique aqui para retornar ao Menu Principal do GSAN

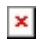

From: https://www.gsan.com.br/ - Base de Conhecimento de Gestão Comercial de Saneamento

Permanent link:

 $https://www.gsan.com.br/doku.php?id=ajuda:seguranca:inserir\_solicitacao\_de\_acesso\_situacao\&rev=1531230519ainterirsections and the second second sec$ 

Last update: 10/07/2018 13:48

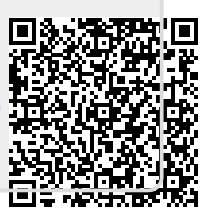